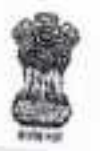

सूचना प्रौद्योगिकी एवं प्रणालियाँ /Information & Technology and Systems O/o रक्षा लेखा प्रधान नियंत्रक (०क ०म)करियप्पा मार्ग, लखनऊ02-O/o the Principal Controller of Defence Accounts (Central Command) Cariappa Road, Lucknow-226002. Tel No/Fax: 0522-2451995

e-mail cda-luck@nic.in

सं. इ.डी.पी./प्रशा./174/ए.एस.सी./पी. सी./2017-18

दिनांक: 2.9/06/2017

सेवा में

प्रमारी अधिकारी समस्त

विषय : कार्यालय में स्थापित आई. टी. हाईवेयर की 2017 - 2018 के ए. एम. सी. के सम्बन्ध में । विदित हो कि आपके कार्यालय में स्थापित आई. टी. हार्डवेयर का वार्षिक रखरखाव का ठेका सक्षम अधिकारी के अनुमोदन से मेसर्स ACME Digitek Sol. (P) Ltd., 54 - B, Prag Narayan Road, Lucknow - 226001 को एक वर्ष दिनांक 01/06/2017 से 31/05/2018 तक के लिए किया गया है। अनुबंध पत्र की प्रति मुख्य कार्यालय के वेबसाइट <u>www.pcdacc.gov.in</u> पर उपलब्ध है।

इस संदर्भ में यह अवगत कराना है कि आपके कार्यालय में स्थापित आई. टी. हार्डवेयर का विवरण WAN के माध्यम से 10.48.49,152/pcda पर Login करके फीड कर ले तथा उक्त वर्णित अवधि के दौरान किसी भी प्रकार की खराबी आने पर WAN के माध्यम से शिकायत दर्ज करायें । हाईवेयर के विवरण के अनुपलब्धता की स्थिति में शिकायत दर्ज नहीं की जा सकती । इस सम्बन्ध में कोई भी बाधा उत्पन्न होने पर इस कार्यालय के IT & S अनुमाग में संपर्क किया जा सकता है I

प्रत्येक लिमाही के अंत में कार्यालय द्वारा फर्म को जारी किये गये परफोर्मेंस सर्टिफिकेट जो कि अनुबंध पत्र में संलग्न है कि एक प्रति ई मेल / फैक्स / डाक द्वारा इस कार्यालय को भी प्रेषित करने का कण्ट करें ।

वर्तमान समय में फर्म द्वारा विभिन्न कार्यालयों में संबद्ध किये गये सर्विस इंजीनियरों का संपर्क मोबाइल नंबर पत्र के साथ संलग्न है ।

संलग्नक :

लॉग इन के आई डी तथा पासवर्ड की लिस्ट ।

2. मेसर्स ACME Digitek Sol. (P) Ltd. इंजीनियरों के संपर्क विवरण (मोबाङ्गल न)।

हेर दामा

वर्गाधिकारी (सू. प्रौ. एवं प्र.)

# मेसर्स ACME Digitek Sol. (P) Ltd. इंजीनियरों के संपर्क विवरण

| क्र, सं, | स्टेशन   | इंजीनियर का नाम         | मोबाहल नं. |
|----------|----------|-------------------------|------------|
| 1        |          | श्री मनीष बेनेडिक्ट     | 9956776675 |
|          | लखनऊ     | श्री अश्वनी कुमार       | 9935646764 |
|          |          | श्री आदर्श सिंह         | 9648496770 |
| 2        | इलाहाबाद | श्री मंगलम              | 7052338324 |
| 3        | झाँसी    |                         | 9125309723 |
|          | बबीना    | श्री आशीष रिक्षारिया    | 8821072265 |
| 4        | वाराणसी  | श्री धर्मेन्द्र पाण्डेय | 9336730585 |
| 5        | कानपुर   | श्री जीतेन्द्र शाह      | 9076804274 |
| 6        | फैजाबाद  | श्री धीरज               | 5020004274 |
| 7        | -        | 1.001-000-00            | 7585095096 |
|          | गारखपुर  | श्री रणधीर              | 9506693246 |
| 8        | फलेहगढ़  | श्री हिमांशु शुक्ला     | 9559091573 |

स. ले. अ. (सू. प्री. एवं प्र.)

| Sr. No. | Name of the Section | Henry Ld                |          |
|---------|---------------------|-------------------------|----------|
| 1       | ACCOUNTS - 1        | ACCOLINTS1              | Password |
| 2       | ACCOUNTS - 2        | ACCOUNTS                | pcda     |
| 3       | AN - 1A             | ANIA                    | pcda     |
| 4       | AN - 18             | ANTR                    | pcda     |
| 5       | AN - IV             | ANIV                    | pcda     |
| 6       | AN - 2              | AN2                     | pcda     |
| 7       | AN - 3              | AN3                     | pcda     |
| 8       | AN - 5              | ANS                     | pcda     |
| 9       | D-Section           | DISBURSEMENTSECTION     | pcda     |
| 10      | E -1                | E1                      | pcda     |
| 11      | E-2                 | 62                      | pcda     |
| 12      | E - 3               | F3                      | pcda     |
| 13      | ECHS - 1            | ECHS1                   | pcda     |
| 14      | ECHS - 2            | ECH52                   | pcda     |
| 15      | FUND CELL           | EUNDOSU                 | pcda     |
| 16      | HINDI CELL          | HINDICELL               | pcda     |
| 17      | IT&S (EDP)          | INFORMATIONITECHNOLOGIC | pcda     |
| 18      | INTERNAL ALIDIT     | INTERNAL AUDIT          | pcda     |
| 19      | M - POST            | MPOSTAUDIT              | pcda     |
| 20      | M - PRF             | MESTADI                 | pcda     |
| 21      | NPS CELL            | NDSCHUN                 | pcda     |
| 22      | OA CELL             | NPSCELL                 | pcda     |
| 23      | 0.8 M               | OACELL                  | pcda     |
| 24      | ORs CELL            | ORGANISATION&METHOD     | pcda     |
| 25      | PAY - 1             | DAVI                    | pcda     |
| 26      | PAY-2               | PATI                    | pcda     |
| 27      | PAY-3               | PAT2                    | pcda     |
| 28      | PAY MEDICAL         | PAT3                    | pcda     |
| 29      | R & D SECTION       | PATINEDICAL             | pcda     |
| 30      | SINGLE WINDOW       | RECORDSECTION           | pcda     |
| 31      | STORE AUDIT         | STORENINDOW             | pcda     |
| 32      | STORE CONTRACT 1    | STOREAUDIT              | pcda     |
| 33      | STORE CONTRACT      | STORECONTRACT1          | pcda     |
| 34      | TA SECTION          | STORECONTRACT2          | pcda     |
|         | ASCHON              | TASECTION               | pcda     |

| Sr. No. | Name of the Office                 | Userid                   | Darrupa  |
|---------|------------------------------------|--------------------------|----------|
| 1       | PAO (ORs) AMC, Lucknow             | PAOORSAMCLUCKNOW         | Password |
| 2       | AAO (CC) Allahabad                 | AAOCCALLAHABAD           | pcda     |
| 3       | AAO (CC) Kanpur                    | AAOCCKANDUD              | pcda     |
| 4       | AAO BSO Allahabad                  | AAOBSOWALLAWABAD         | pcda     |
| 5       | AAO BSO Babina                     | AAOBSOBABINA             | pcda     |
| 6       | AAO BSO Chakeri Kanpur             | AAOBSOCHAKEDIKANDUD      | pcda     |
| 7       | AAO BSO GE (MES) Kanpur            | AAOBSOKANDUD             | pcda     |
| 8       | AAO BSO Jhansi                     | AAOBSOIHANSI             | pcda     |
| 9       | AAO BSO Lucknow                    | AAOBSOLUCKNOW            | pcda     |
| 10      | AAO GE BKT Lucknow                 | AGEAEBETTUCKNOW          | pcda     |
| 11      | ALAO 39GTC Varanasi                | ALAGUADANASI             | pcda     |
| 12      | ALAO AFMSD Lucknow                 | ALAOVARANASI             | pcda     |
| 13      | ALAO Faizabad                      | ALAOFAIZABAD             | pcda     |
| 14      | ALAO Fatehgarh                     | ALAOFATEHCARH            | pcda     |
| 15      | AO GE (A/F) Allahabad              | AOGEAEALLAHABAD          | pcda     |
| 16      | AO GE (B/R) Chakeri Kanpur         | AOGEBBCHAKERIKANDUR      | pcda     |
| 17      | AO GE (E) Allahabad                | AOGEEALLAHARAD           | pcda     |
| 18      | AO GE (E) Lucknow                  | ADGEEASTUUCKNOW          | pcda     |
| 19      | AO GE (E/M) Chakeri Kannur         | AGGEEASTLOCKNOW          | pcda     |
| 20      | AO GE (E/M) Lucknow                | ADGEERAULCHARERIKANPUR   | pcda     |
| 21      | AO GE (I) Manauri Allahahad        | ADGELMANAUDIALIAUADAD    | pcda     |
| 22      | AO GE (MES) Babina                 | AOGERARINA               | pcda     |
| 23      | AO GE (MES) Eatebearb              | ACCENTERATEURADU         | pcda     |
| 24      | AO GE (MES) Ibansi                 | AOGENESFATEHGARH         | pcda     |
| 25      | AO GE (MES) Kannur                 | ACCENTERANDIA            | pcda     |
| 26      | AO GE (W) Allababad                | AAOGEMESKANPUR           | pcda     |
| 27      | AO GE (W) Lucknow                  | AOGEWALLAHABAD           | pcda     |
| 28      | AO GE AAO AGE (I) AAO BSO Estashad | ACCEVESTLUCKNOW          | pcda     |
| 29      | AO GE Gorakhour                    | AOGEAAOGETAAOBSO         | pcda     |
| 30      | LAO (A) Allababad                  | AUGEAFGURAKHPUR          | pcda     |
| 31      | AO (A) Babina                      | LADAALLAHABAD            | pcda     |
| 32      | AO (A) Ibansi                      | LADABABINA               | pcda     |
| 33      | AQ (A) Lucknow                     | LADAUHOKHOW              | pcda     |
| 34      | LAO (Addi) Babina                  | LADALUCKNOW              | pcda     |
| 35      | LAO (B) Allababad                  | LAOADDIBABINA            | pcda     |
| 36      | AO (B) Lucknow                     | LAOBALLAHABAD            | pcda     |
| 37      | LAO (IGS) Kappur                   | LAOBLOCKNOW              | pcda     |
| 38      | LAO (S) COD Allababad              | LADIGSKANPUR             | pcda     |
| 19      | LAD (S) COD Kannur                 | LAOSCODICHHEOKIALLAHABAD | pcda     |
| 10      | LAO (S) OD Fort Allababad          | LAGSODEORTALLAHABAD      | pcda     |
| 11      | PAO (ORs) 11GRRC Lucknow           | PAOOPS11CPPCU/CKUOW      | pcda     |
| 12      | PAO (ORs) 39GTC Varanasi           | PAGORSTGRACLOCKNOW       | pcda     |
| 13      | PAO (ORs) DRC Epizabad             | PAOORS39GTCVARANASI      | pcda     |
| 14      | PAO (ORe) BBC Estabaseb            | PAUURSURCHAIZABAD        | pcda     |
| 15      | PAO (ORd SUL Estabaseb             | PAOORSKRCFATEHGARH       | pcda     |
| 16      | RAO Lucknow                        | PAOORSSLIFATEHGARH       | pcda     |
| 10      | NAU LUCKNOW                        | RADMESLUCKNOW            | pcda     |

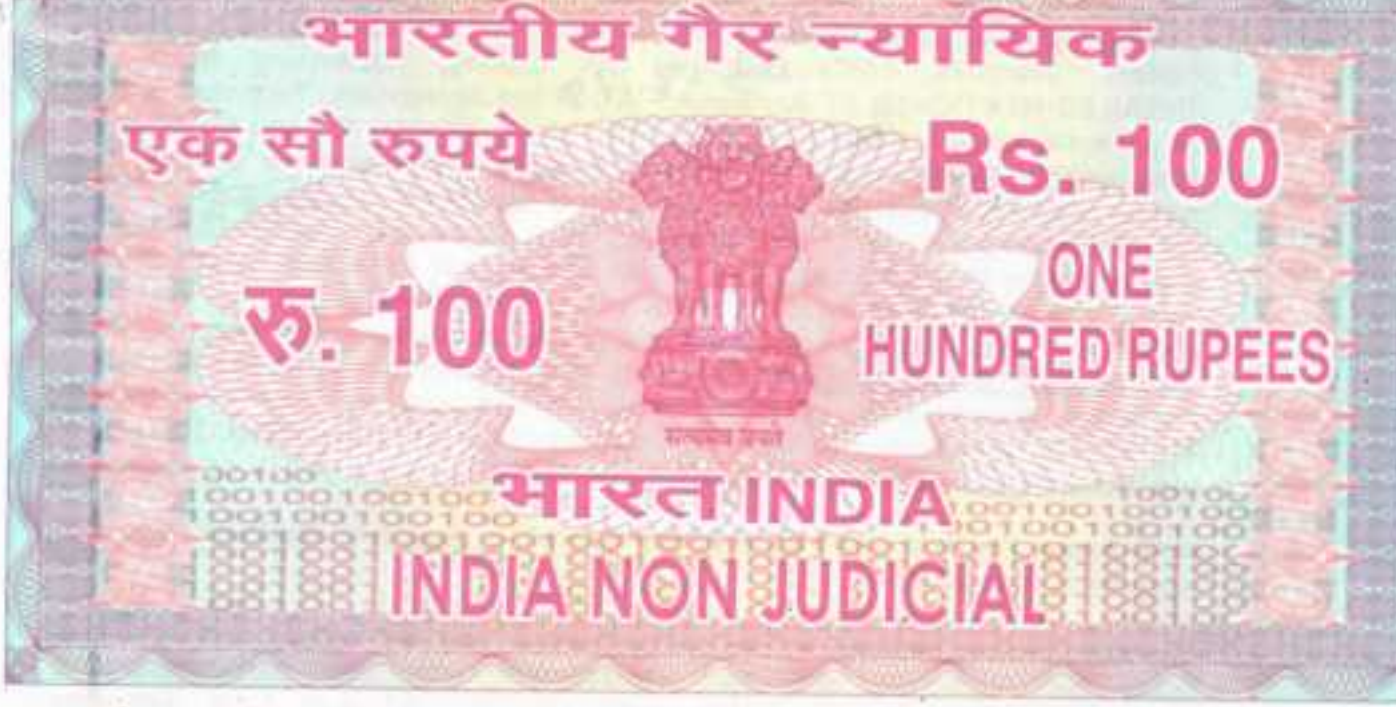

उत्तर प्रदेश UTTAR PRADESH

### Annual Maintenance Contract Agreement

This agreement made at Lucknow on 31<sup>st</sup> day of May, Two Thousand Seventeen between **Pr. Controller of Defence Accounts (Central Command) Lucknow** hereinafter referred to as the CUSTOMER (which expression shall include his successors and assignees) on one part and **M/s Acme Digitek Sol (P) Ltd.** a company registered under Companies Act 1958 (Act 1 of 1956) and having its registered office at **54-B**, **Prag Narayan Road**, **Lucknow-226001**, hereinafter referred to as the VENDOR (which expression shall include its successors and assignees) on the other part.

1.1 Whereas the CUSTOMER is desirous of entrusting to the vendor, comprehensive maintenance and repair of the hardware and software as per the configuration described in Annexure-'A' hereinafter referred to as EQUIPMENT and whereas the Vendor has agreed to undertake such maintenance as per the terms and conditions of the TE bearing no EDP/AN/174/AMC/PCs/2016-17 dated 02.05.2017 extends to this agreement mutatis mutandis, set out hereunder.

#### Now it is hereby agreed by the parties here to as follows:

#### 2.0 SCOPE:

2.1 M/s Acme Digitek Sol (P) Ltd. by its acceptance hereof agrees to undertake the maintenance of the said equipment installed at different offices as per the Annexure-A, attached to this agreement, so as to make/keep it fit for normal usages on the terms and condition contained in this agreement. The scope of

Acme Digital Solutions (P) Ltd. ISO 9001, 2008 Company Digital House, 54-8,Prag Nersyan Ross Cucknow-228 001 Ph: 0522-4091444 Fax: 4091450

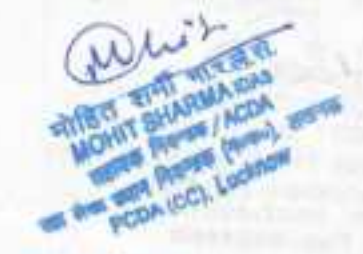

952912

coverage of the comprehensive AMC will be for the existing PC's, Servers, Printers, Scanners, LAN's 6witches, LAN cabling, Networking Nodes etc (DETAILED MENTIONED AT Annexure-'A') of the agreement. Technical support for software loaded in the PC's Le. Fedora, Linux, Window OS and Visual basic, must also be provided by the Vendors Preventive Maintenance activity shall include cleaning of the equipment, updating of patches / server parts, carrying of systems diagnostic tests and taking remedial action, etc. The Vendor shall/be responsible for installation and updating of Quick Heal / Macfee Total Security (server based / on-line) legal Anti-virus on all PC's under the AMC. For removing viruses/kept PC's free from viruses would be the Vendor's responsibility. No extra charges will be paid for installation of Anti-viruses on PCs/servers by the Customer. Anti – virus will be genuine version and have valid license till 31/05/2018. 200 Anti – virus will be submitted to EDP store within 2 weeks of commencement of agreement, otherwise fine will be charged @ 1% quarterly.

6501

- 2.2 M/s Acme Digitek Sol (P) Ltd. will submit a quarterly feedback report of working of Anti-virus.
- 2.3 The maintenance services will be comprehensive and will include cost of labour, faulty parts/complete equipment replacement with new parts/equipment, including keyboard/mouse plastic parts etc. For defective hard disk, the contractor will provide the new hard disk at no extra cost and the defective hard disk will remain the property of PCDA (CC). The new replaced parts/faulty parts/old/obsolete parts will become the property of the PCDA (CC). In case of replacement, the contractor has to supply new equipments/parts of equipment standard including plastic and will be automatically covered under the AMC. 10 % Parts like Hard disk, Keyboard, Mouse, Motherboard, SMPS, RAM etc. of Total number of IT Hardwares will be submitted to all nodal offices within 2 weeks of commencement of agreement, otherwise fine will be charged @ 2.5% quarterly.
- 2.4 M/s Acme Digitek Sol (P) Ltd. will provide suitable arrangement for movement of hardware within office premises or outside office premises if required for repair / maintenance of the hardware.
- 2.5 THE CUSTOMER shall also provide adequate working space, electrical power and such other facilities as are required for the use of M/s Acme Digitek Sol (P) Ltd.. These facilities shall be within a reasonable distance of the said equipment to be serviced and shall be provided at nill charge to M/s Acme Digitek Sol (P) Ltd.
- 2.6 M/s Acme Digitek Sol (P) Ltd. will not sub-contract this agreement to any other firm. M/s Acme Digitek Sol (P) Ltd. rep only shall undertake the maintenance and repair of the equipment during the currency of the contract.
- 2.7 M/s Acme Digitek Sol (P) Ltd. agrees to provide new spare parts support for the said equipment at no extra financial cost. The faulty parts arising out the replacements shall be M/s Acme Digitek Sol (P) Ltd. property, except H.D.D which will remain the property of the Customer. In case of replacement, the contractor has to provide genuine equipments/parts of equivalent or higher standards including keyboard/mouse/plastic parts and will be automatically covered under the AMC. However comprehensive maintenance will not include the cost of consumables (floppies, CDs, printer cartridges, ribbons and batteries only).

D U Solutions (P) Ltd. O 9001, 2008 Company Digitek, House, 54-B, Prag Narayan Read Lucknow-226 001 Ph.: 0522-4091444 Fax: 4091450

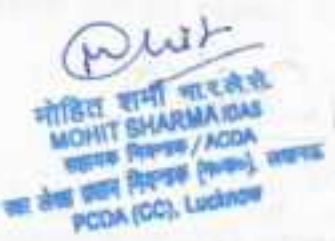

2

- 2.8 M/s Acme Digitek Sol (P) Ltd. will provide a quarterly report regarding cyber security.
- 2.9 M/s Acme Digitek Sol (P) Ltd. will depute a highly competent professional / engineer with ability to work with Blade / Rack Server.
- 2.10 The engineer of M/s Acme Digitek Sol. (P) Ltd. should have ability to troubleshoot in emergency.
- 2.11 M/s Acme Digitek Sol (P) Ltd. is fully responsible for maintaining the equipments in working condition except in any event which is beyond the control of M/s Acme Digitek Sol (P) Ltd. However the decision of the customer in this regard will be final.
- 2.12 Performance Certificate from the concerned office/sub-office will be mandatory requirement for releasing the payment. The responsibility of getting the Performance Certificate (format at Annexure-'D') will be solely that of the firm.
- 2.13 M/s Acme Digitek Sol (P) Ltd. will be responsible for the installing newly procured hardware of the site as directed by the PCDA (CC).
- 2.14 M/s Acme Digitek Sol (P) Ltd. will maintain, "History Card" and documentation / diagrams for each equipment under maintenance contract. M/s Acme Digitek Sol (P) Ltd. will also maintain an online complaint management system.
- 2.15 M/s Acme Digitek Sol (P) Ltd. will provide weekly and monthly service report online to PCDA (CC).
- 2.16 M/s Acme Digitek Sol (P) Ltd. will be required to keep spare systems/assemblies/sub-assemblies at PCDA (CC) site. The list will be mutually worked out between contractor and PCDA (CC) or his rep. Further, one trolly, ladder, torch & other necessary tool kits for carrying out the necessary jobs/work/maintenance will be positioned by the contractor.
- 2.17 The entire complaints management is to be done by "on-line complaint management" through Internet/WAN on site and controlled centrally by PCDA (CC) Lucknow as well as by M/s Acme Digitek Sol (P) Ltd. A login id and password will be provided to all sub-offices under jurisdiction of PCDA (CC) Lucknow and the complete details of IT hardware must be uploaded by M/s Acme Digitek Sol (P) Ltd. The software for online complaint management will be provided by M/s Acme Digitek Sol (P) Ltd. and no extra cost will be paid.
- 2.18 M/s Acme Digitek Sol (P) Ltd. will also replace/refilling of the cartridges from printers with the help of their residential engineer.
- 2.19 In general any equipment shouldn't be out of order for more than 24 hours.
- 3.0 DURATION OF AGREEMENT:
- 3.1 This agreement shall commence on 01.06.2017 and remain in force till 31.05.2018 and can be extended as per rules therein on same terms and conditions on year to year basis at the sole discretion of the customer.

Acma Digitak Colutions (P) Ltd. 150 9001, 2008 Company Digitak House, 54-8,Prig Narayan Road Lucknow-226 001 Ph.: 0522-4091444 Fex: 4091450

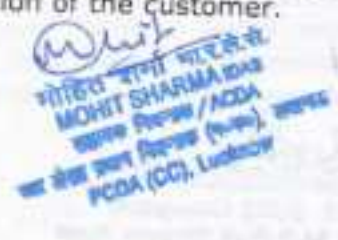

## 4.0 MAINTENANCE SERVICE AVAILABILITY:

4.1 M/s Acme Digitek Sol (P) Ltd. agrees to provide comprehensive maintenance service for all the equipments under the ambit of ibid AMC, during normal local working hours of M/s Acme Digitek Sol (P) Ltd. through their representatives on all days. Such period is hereinafter referred to as the "Principal Period". Services rendered during principal period shall be charged as specified in clause 5.1

4

- 4.2 Immediate resolution of problem and keeping H/W, S/W uptime up to 99.5% (in every quarter) is a key factor. The contractor has to provide standby hardware in case corrective maintenance takes more than 24 hrs. The standby equipment arrangement will be allowed for maximum of 10 working days only. M/s Acme Digitek Sol (P) Ltd. will provide eight service engineers as per Annexure 'B' in all working days. Attendance of the Engineers will be watched by the respective offices where they have been deputed. Performance of the service engineers will be assessed by this office in every three months.
- 4.3 M/s Acme Digitek Sol (P) Ltd. will be required to provide a total of 99.5% uptime for all equipments under the AMC. The method of calculating uptime will

i. 'UPTIME' of the hardware and system software = (Total Coverage Hours (T) minus Down Time (Dr)/ Total Coverage Hours (T) x 100 for the given period.

i.e Ur=[(T-DT)/T]\*100

ii. Total Coverage Hours (T) = 8 x No. of committed days in a given period x total number of equipments under subject AMC.

iii. Down time of any particular equipment/hardware under AMC will be counted from the time of reporting the maintenance call by the EDP/USER to the Vendor till the resolution of the problem/operationalisation of the equipment/hardware and system software.

iv. No. of committed days in a given period = The number of working days in a given period.

v. The down time of the PCs, printers, scanners, servers and switches will be calculated as under:

### $D_T = D_1xC1 + D_1xC2 + D_1xC3 + D_1xC4 + D_mxC5$

Where Di, Dj, Dk, Dl, Dm denote downtime of PCs, printers, scanners, servers and switches respectively;

While C1, C2, C3, C4, C5 denote the weights associated with the downtime of PCs, printers, scanners, servers and switches respectively, where the values of C1, C2, C3, C4, C5 are defined as:

C1= C2=C3= 1; C4=18 and C5=6.

4.4 Preventive maintenance will be done by the Vendor once in three months, which will include cleaning/dusting of PCs, keyboards/mouse, printers, CD-rom drive using vaccum cleaner/blower, checking of health of all equipments under the ambit of AMC, resolving minor technical problems, cleaning our windows temporary internet files, deletion of .tmp files, updation of antivirus software etc. A report for the preventive maintenance done by M/s Acme Digitek Sol (P)

200 Solutions (F) Ltd. 150 9001, 2008 Company Digital, House, 54-B, Prag Narayan Road Lucknow-228 001 Ph.: 0522-4091444

शमा मारहेशे. MOHIT SHARMA IDAS IS PRESS / ACDA NUE SEEN PROVEN (NAME), 200105 PCDA (CC), Lucknow

Ltd. will be submitted to the customer. This preventive maintenance will be done by the vendor at outer station also.

- 4.5 Each location would maintain a register for keeping record of the maintenance details, including calls logged, and the service engineers of M/s Acme Digitek Sol (P) Ltd. would be required to fill up requisite information in such registers, duly signed, whenever such preventive maintenance visits/other calls are made.
- 4.6 In the event the customer being desirous of having alternative arrangement to be made by M/s Acme Digitek Sol (P) Ltd. during the period of reconditioning of any part of the said EQUIPMENT, which is likely to involve long period of idle time, M/s Acme Digitek Sol (P) Ltd. shall provide the same at no additional financial cost.
- 4.7 M/s Acme Digitek Sol (P) Ltd. shall provide onsite maintenance and services would be on all working days excluding Sunday and holidays, services covering prime shift i.e. 09.30 AM to 06.00 PM.

#### 5.0 MAINTENANCE CHARGES:

5.1 The CUSTOMER shall be liable to pay ₹21,97,713/- (₹ Twenty One Lakh Ninety Seven Thousand Seven Hundred Thirteen Only), inclusive of all taxes and duties, for the maintenance service rendered by M/s Acme Digitek Sol (P) Ltd. during principal period for twelve (12) months from 01.06.2017 to 31.05.2018. (Details at Annexure-B).

#### 6.0 PENALTY CLAUSE:

6.1 Deductions on pro-rata basis (based on AMC rate of down machine) will be made for all working days during the break down period if the call is not attended and / or rectified within one working days of lodging the call of breakdown of equipment. In case the Saturday, Sunday and holidays are falling between the working days, they will be taken into A/c for penalty and non-compliance will cause-imposition of pending/pro-rata deduction from the payment to M/s Acme Digitek Sol (P) Ltd.

Further, the penalty for uptime being less than 99.50% will be as follows:

- a) Greater than 99.0% but less than 99.50%: 0.5% of total contract value payable to the service provider for the guarter.
- b) Greater than 95.0% but less than 99.0%: 1.0% of total contract value payable to the service provider for the guarter.
- c) If, M/s Acme Digitek Sol (P) Ltd. Fails to provide performance certificate for any hardware for complete quarter, amount will be deducted for that hardware for complete quarter and limit mentioned at 6.1 (b) will not apply for this deduction.

#### 7.0 PAYMENT TERMS:

7.1 After completion of each quarter, payment shall be made in arrears on quarterly basis at the end of each of the quarter towards the charges mentioned in clause 5.1, subject to satisfactory performance of work as certified by the user.

5

Acmie Digitek Solutions (P) Ltd. ISO 9001, 2008 Company Digitek House, 54-8,Preg Narayan Road Lucknow-226 001 Ph.: 0522-4091444 Fax: 4091450

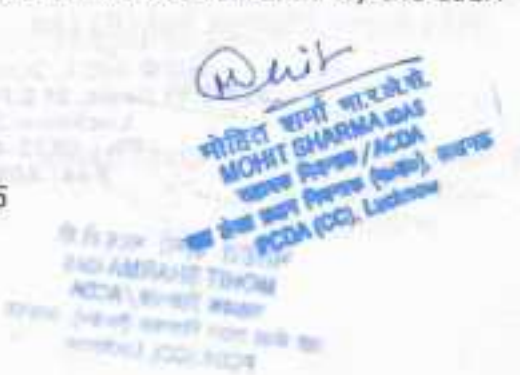

## 8.0 CHANGE OF LOCATION:

8.1 In case the CUSTOMER desires to shift the said EQUIPMENT from one location to another such shifting shall be done under the supervision of M/s Acme Digitek Sol (P) Ltd. representatives. The CUSTOMER shall provide necessary manpower and any other requisite facility. Any damages caused or replacement necessitated In the course of shifting shall be shared by both appropriately.

## 9.0 TERMINATION OF AGREEMENT:

- 9.1 Notwithstanding the provisions contained above, either party can terminate the agreement by giving one month prior notice in writing for non-performance of any of the articles of this agreement by the other party or for any other reason.
- 9.2 In the event of termination of this agreement for any reason, the customer and the vendor are discharged of their obligations as per provision of this agreement. All the amounts outstanding as balance under this agreement shall be payable by either party as due, for the period for which services have been actually rendered
- 9.3 An uptime figure of less than 95% may be considered as sufficient ground to consider services as unsatisfactory and PCDA (CC) may, at his sole discretion, terminate the contract, in which case the pro rata payment, for the period of AMC services rendered by the firm, will be made after recovery of necessary penalty. Further, unsatisfactory service would also lead to encashment of PBG (refer para 4.1 of this tender document).

#### 10.0 ARBITRATION:

9.1 All disputes or differences what so ever arising between the parties out of the operation or effect of this contract or breach thereof shall be settled by arbitration in accordance with the rule of Arbitration of the Indian Council of Arbitration and the award made in pursuance there of shall be binding on the

### 11.0 JURISDICTION:

11.1 Subject to the arbitration herein above provided, any suit or proceedings to enforce the rights of either of the parties hereto under this agreement shall be instituted in and tried only by the courts in the city of LUCKNOW, and by no other court, and both the parties hereto, hereby expressly agree to submit to the jurisdiction of such court.

## Signed, sealed and delivered in presence of:

1. Representative of M/s Acme Digitek Sol (P) Ltd. for and on behalf of M/s Acme Digitek Sol (P) Ltd.

SO 9001, 2008 Company

A Heuse, 54-B, Prag Narayan Road Lucknow-226 001 2. Representative of CUSTOMER 109 102 and on behalf of CUSTOMER Witness मोहित शमा मारले.से. MOHIT SHARMA IDAS

THEFTE PAPER / ACDA मा प्रयान नियन्त्रम (मध्यक), साव PCDA (CC), Lucknow

### Annexure-A

## Category-A (i)

Repair and maintenance services of PC/Printer/Scanner/networking switches

|  | SI.<br>No. | Name of Office                          | Partricular                                                                                                    | Qt   |
|--|------------|-----------------------------------------|----------------------------------------------------------------------------------------------------|------|
|  |            |                                         | PC-HP Dual Core/Core 2 Duo/P - D/2.7GHz/<br>2.69GHZ/ HDD 160GB/320 GB RAM 512MB/2<br>GB                                                                                                    | 9    |
|  |            |                                         | PC-HCL Core 2 Duo/P - D/2.7GHz/ 2.69GHZ/<br>HDD 160GB/320 GB RAM 512MB/2 GB                                                                                                    | 36   |
|  |            | 14                                      | PC-Wipro P - IV/256MB/80GB/1.44MB/52X                                                                                                    | 13   |
|  |            |                                         | PC HP Core I-3 with 3.3GHZ / HDD 500GB                                                                                                    | 65   |
|  |            |                                         | Printer-HP Desk jet/ Laser jet 870 CXI/<br>1022n/1505n/7000 / 5652/1010                                                                                                    | 9    |
|  |            |                                         | Printer-Samsung Laser jet ML1866/1640/2161                                                                                                    | 14   |
|  | 4          | PCDA(CC)                                | Printer HP M202dw                                                                                                    | 35   |
|  | 1          | Lucknow                                 | Printer Epson M100/L110                                                                                                    | 5    |
|  |            | COCKIOW                                 | Printer- TVS/ WiproHQ1070/5235/540/<br>Epson2090-DX DMP                                                                                                    | 9    |
|  |            | Scanner-Canon lide 110/120 & Epson V-37 | 15                                                                                                    |      |
|  |            |                                         | Ricoh Printer SP200                                                                                                    | 19   |
|  |            |                                         | IBM Blade Server \E5-2665, 2.4GHz,<br>133/1066/800 DDR3 only (MHz), 20MB Smart,<br>16GB PC2-5300 Fully Buffered DIMMs at 667<br>MHz, scalable to 128 GB 2X300 GB 10K rpm SFF<br>SAS Hot Plug, SAS based supporting RAID 0/1                                                                                                    | 2    |
|  |            |                                         | Chasis for IBM blade server                                                                                                    | 1    |
|  |            |                                         | Switch- 24 Port                                                                                                    | 12   |
|  | - 1        |                                         | PC-HP Compaq Intel Pentium Dual Core @<br>1.8GHZ/RAM 1GB/ HDD160GB/DVD ROM                                                                                                    | 4    |
|  |            |                                         | PC-HP Intel Pentium Dual Core 2GB RAM/160GB<br>HDD/DVD ROM                                                                                                    | 24   |
|  | 2          | RTC,                                    | HP Intel Pentium I 7-3770@3.40_4_GB RAM, 500GB<br>HDD( w.e.f. 18/03/15)                                                                                                    | 11   |
|  |            | LUCKNOW                                 | Printer UD Deskiet 20 40                                                                                                    |      |
|  |            |                                         | Contract of the second second se | - Fe |
|  |            |                                         | Printer-Samsung LaserTet ML-1640                                                                                                    | 2    |
|  |            |                                         | Printer-Samsung LaserJet ML-1640<br>Scan jet 2500-HP                                                                                                    | 2    |

| 001,  | 4.8 Pran Nardyim Road | and a second second second second                                                                                                    | and P  |
|-------|-----------------------|----------------------------------------------------------------------------------------------------|--------|
| gitek | Solutions (P) Ltd:    | Printer-LaserJet Samsung ML2101                                                                                                    | MOHTS  |
| Se    | ord                   | Printer-Laser Jet Samsung MI 2161                                                                                                    | AND DE |
| 1     |                       | Printer Wen DMP                                                                                                    | 1 /    |
| 3     | GRRC, Lucknow         | Printer Desklet HD 1113                                                                                                    | 3      |
| 53    | PAO (ORc) 11          | PC - HP I-3 with 500CB HDD                                                                                                    | 9      |
|       |                       | Duo<br>PC HP Pasture - 14                                                                                                    | 8      |
| 2     |                       | Colour monitor, 104 keys keyboard<br>Software: SCO Unix 5.0.7 & MFCOBOL                                                                                                    | 1      |
|       |                       | Chasis for IBM blade server<br>Server Wipro NP7226VR-D4/0009 Tower<br>Chasis 3X73 OP HDD 800 Date 15                                                                                                    | 1      |
|       |                       | IBM Blade Server \E5-2665, 2.4GHz,<br>133/1066/800 DDR3 only (MHz), 20MB Smart,<br>16GB PC2-5300 Fully Buffered DIMMs at 667<br>MHz, scalable to 128 GB 2X300 GB 10K rpm SFF<br>SAS Hot Plug, SAS based supporting RAID 0/1 | 4      |
|       | 1                     | Switch-48 Port                                                                                                    | 1      |
|       |                       | Switch-24 Port                                                                                                    | 5      |
|       |                       | Switch-16 Port                                                                                                    | 1      |
|       |                       | Scanner Canon Lide 120                                                                                                    | 1      |
|       | Lucknow               | Printer HP 1010                                                                                                    | 1      |
| 2     | AMC,                  | Samsung 2161                                                                                                    | 4      |
| 2     | AMC (URS),            | Samsung 1866                                                                                                    | 7      |
|       | PAO (OPa)             | Printer-DMP TVSE                                                                                                    | 4      |
|       |                       | Ricoh Printer SP200                                                                                                    | 2      |
|       |                       | Canon 1608 B                                                                                                    | 2      |
|       |                       | Printer-HP m202dw                                                                                                    | 2      |
|       |                       | Printer-HP LaserJet 10220                                                                                                    | 1      |
|       |                       | Printer- HD 1019                                                                                                    | 4      |
|       |                       | Printer-Sameung Millerg                                                                                                    | 1      |
|       |                       | Printer-HD   scorlet 1505                                                                                                    | 30     |
|       |                       | PC HP Core i-3 with 3 3GHZ / HDD 500GR                                                                                                    | 27     |
|       | 1 mailine             | GB, RAM 1 GB                                                                                                    | 15     |
|       | - Andrews             | PC-HCL/HP P-4/PENTIUM-D 3.00 GHz, HDD 40<br>GB, RAM 1 GB/2 GB                                                                                                    | 29     |
|       |                       | PC-HP Dual Core 2.00 GHz, HDD 160 GB, RAM<br>2GB                                                                                                    | 14     |
|       |                       | 24 Port Switch                                                                                                    | 1      |
|       |                       | 16 Port Switch                                                                                                    | 2      |

|     |                                                                                                    | Printer Ricoh SP - 200                     | 2   |
|-----|----------------------------------------------------------------------------------------------------|--------------------------------------------|-----|
|     |                                                                                                    | Printer Epson M100                         | 1   |
|     |                                                                                                    | Scanner Canon Lide 120                     | 1   |
|     | and the second second                                                                                                    | Printer cannon LBP 60188                   | 2   |
|     |                                                                                                    | HUB Port 24 Switch                         | 1   |
| 4   | RAO MES,                                                                                                    | PC - Wipro/HCL P-4/P-D 3.00GHz, RAM 1 GB   | 2   |
|     | Lucknow                                                                                                    | Printer Samsung ML 2161                    | - 1 |
| -   |                                                                                                    | Printer-TVSE DMP                           | 1   |
|     | 100 (0)                                                                                                    | PC - Wipro P-IV 3.00 GHz                   | 1   |
| 5   | LAO (A),                                                                                                    | PC HP Pentuum - IV                         | 1   |
|     | LUCKNOW                                                                                                    | Printer HP M202dw                          | 1   |
| _   | and the second second s | Printer-TVSE/Wep DMP                       | 2   |
| 6   | LAO (B),                                                                                                    | PC - Wipro/HCL P-4/P-D 3.00GHz, RAM 1 GB   | 2   |
| :70 | Lucknow                                                                                                    | Printer HP M202dw                          | 1   |
| -   |                                                                                                    | Printer HP 1022N                           | 1   |
| 7   | ALAO(AFMSD)                                                                                                    | PC-Wipro P-4 3.00GHz HDD 80 GB, RAM 256 MB | 1   |
| 0.1 | Lucknow                                                                                                    | HP laserjet / HP m202 dw                   | 2   |
| -   |                                                                                                    | Printer-TVSE DMP                           | 1   |
|     |                                                                                                    | HCL PC CORE -2 duo 2GB RAM ,320 GB HDD     | 3   |
| 8   | AO GE (East),                                                                                                    | PC-Wipro P-4 3.00GHz HDD 80 GB             | 1   |
| ~   | Lucknow                                                                                                    | Printer HP 1007                            | 1   |
|     |                                                                                                    | Printer DMP                                | 1   |
| -   |                                                                                                    | Switch 16 Port                             | 1   |
|     | AO GE (West)                                                                                                    | PC-HCL care 2 DUO 2GB RAM ,320 GB HDD/     | 2   |
| 9   | Lucknow                                                                                                    | Printer-DMP                                | 1   |
|     |                                                                                                    | Printer HP M202dw                          | 1   |
| -   |                                                                                                    | Printer HP 1007                            | 1   |
|     |                                                                                                    | PC-HCL P-4 Intel HDD 40GB, RAM 256 MB      | 1   |
| 0   | AO GE (E &                                                                                                    | PC-HCL core 2 DUO 2GB RAM ,320 GB HDD      | 2   |
|     | MJLUCKNOW                                                                                                    | Printer HP M202dw                          | 1   |
| -   |                                                                                                    | Printer Samsung ML 1866                    | 1   |
|     | 102222                                                                                                    | PC- HCL/Wipro P-4 3.0 GHz HDD 80GB         | 2   |
| 1   | AAO BSO,                                                                                                    | PC - HCL Core 2 Dug                        | 2   |
|     | LUCKNOW                                                                                                    | Printer-TVS DMP                            | 2   |
| _   |                                                                                                    | Printer Samsung ML 1866 / 2161             | 2   |
|     | PAO (ORs) 39                                                                                                    | PC-HP /HCL P-IV/AMD/Pentium - D 3.00 GHz/  | 3   |
| 2   | GTC, VARANASI                                                                                                    | PC-HCL core 2 DUO 2GB RAM ,500GB HDD       | 14  |
|     | and any strate in the said                                                                                                    | PC - HP i-3 with 500GB HDD                 | 7   |
| 1   |                                                                                                    | Printer-TVSE 355/455 DMP                   | 5   |

Actual Lighter Colutions (P) Ltd. 150 9001, 2005 Company Digitek House, 54-B Prag Narayan Road Lucknow-226 001 Ph.: 0522-4091444 Fax: 4091450

2015

| Wep Printer LQ540, Dx-2         2           Scanner Canon Lide 120         1           Switch Port 28         2           HP E-60 Intel Pentium-11I 500 MHz, Intel 440BX<br>chipset with 100 MHz bus, 512KB ECCL2 Cache,<br>64MB 100 MHz ECC SDRAM DIMM, 9.1GB Ultra<br>Wide SCSI HDD, Integrated Ultra SCI Controller,<br>Integrated PCI/10/100Mbps Auto SensingFast<br>Ethernet NIC, CD ROM Drive 24x EIDE, FDD         1           Integrated PCI/10/100Mbps Auto SensingFast<br>Ethernet NIC, CD ROM Drive 24x EIDE, FDD         1           Mouse Port, 15''SVGA Digital Color Monitor with<br>Integrated SVFA Controller & 1 MB RAM, 4/8 GB<br>DAT drive.         1           IBM Server Xeon dual processor 5050 3.0 GH2<br>EM697 2X572MB667 15 Inch Colour Monitor,<br>104 keys keyboard<br>2X500GB HDD, 16GB RAM (2X8)         1           13         ALAO,39GTC,<br>Varanasi         PC-HCL P-IV 3.00 GHz         1           PC-HCL core 2 DUO / P-IV 160GB / 320 GB HDD         25           PC-HP Core I-3 500GB HDD         12           Printer-Samsung ML 2161 Laserjet         3           Printer-Samsung ML1640 LaserJet         1           14         PAO (ORs), DRC,         Printer Cannon LBP-6018         1 |
|----------------------------------------------------------------------------------------------------|
| Wep Printer LQ540, Dx-2         2           Scanner Canon Lide 120         1           Switch Port 28         2           HP E-60 Intel Pentium-III 500 MHz, Intel 440BX         chipset with 100 MHz bus, 512KB ECCL2 Cache, 64MB 100 MHz ECC SDRAM DIMM, 9.1GB Ultra           Wide SCSI HDD, integrated Ultra SCI Controller, Integrated PCI/10/100Mbps Auto SensingFast         Ethernet NIC, CD ROM Drive 24x EIDE, FDD           1.4MB Built-in I/O Port: 25 pin parallel port 1NO;         1           Serial ports 2 Nos; Video Port; Keybord Port & Mouse Port, 15"SVGA Digital Color Monitor with integrated SVFA Controller & 1 MB RAM, 4/8 GB         1           IBM Server Xeon dual processor 5050 3.0 GHZ         1           EM697 2XS72MB667 15 inch Colour Monitor, 104 keys keyboard 2XS00GB HDD, 16GB RAM (2X8)         1           13         ALAO,39GTC, Verecurre 2 DUO / P-IV 3.00 GHz         1           Printer-DMP         1           PC-HCL core 2 DUO / P-IV 160GB / 320 GB HDD         25           PC-HP Core I-3 500GB HDD         12           Printer-Samsung ML 2161 Laseriet         3                                                                                                    |
| Wep Printer LQ540, Dx-2         2           Scanner Canon Lide 120         1           Switch Port 28         2           HP E-60 Intel Pentium-III 500 MHz, Intel 440BX<br>chipset with 100 MHz bus, 512KB ECCL2 Cache,<br>64MB 100 MHz ECC SDRAM DIMM, 9.1GB Ultra<br>Wide SCSI HDD, integrated Ultra SCI Controller,<br>Integrated PCI/10/100Mbps Auto SensingFast<br>Ethernet NIC, CD ROM Drive 24x EIDE, FDD<br>1.4MB Built-in I/O Port: 25 pin parallel port INO;<br>Serial ports 2 Nos; Video Port; Keybord Port &<br>Mouse Port, 15"SVGA Digital Color Monitor with<br>integrated SVFA Controller & 1 MB RAM, 4/8 GB<br>DAT drive.         1           IBM Server Xeon dual processor 5050 3.0 GH2<br>EM697 2X572MB667 15 inch Colour Monitor,<br>104 keys keyboard<br>2X500GB HDD, 16GB RAM (2X8)         1           ALAO,39GTC,<br>Varanasi         PC-HCL P-IV 3.00 GHz         1                                                                                                    |
| Wep Printer LQ540, Dx-2         2           Scanner Canon Lide 120         1           Switch Port 28         2           HP E-60 Intel Pentium-III 500 MHz, Intel 440BX<br>chipset with 100 MHz bus, 512KB ECCL2 Cache,<br>64MB 100 MHz ECC SDRAM DIMM, 9.1GB Ultra<br>Wide SCSI HDD, integrated Ultra SCI Controller,<br>Integrated PCI/10/100Mbps Auto SensingFast<br>Ethernet NIC, CD ROM Drive 24x EIDE, FDD<br>1.4MB Built-in I/O Port: 25 pin parallel port INO;<br>Serial ports 2 Nos; Video Port; Keybord Port &<br>Mouse Port, 15"SVGA Digital Color Monitor with<br>integrated SVFA Controller & 1 MB RAM, 4/8 GB<br>DAT drive.         1           IBM Server Xeon dual processor 5050 3.0 GHZ<br>EM697 2X572MB667 15 inch Colour Monitor,<br>104 keys keyboard<br>2X500GB HDD, 16GB RAM (2X8)         1                                                                                                    |
| Wep Printer LQ540, Dx-2     2       Scanner Canon Lide 120     1       Switch Port 28     2       HP E-60 Intel Pentium-III 500 MHz, Intel 440BX     2       HP E-60 Intel Pentium-III 500 MHz, Intel 440BX     2       Keipset with 100 MHz bus, 512KB ECCL2 Cache, 64MB 100 MHz ECC SDRAM DIMM, 9.1GB Ultra     3       Wide SCSI HDD, integrated Ultra SCI Controller, Integrated PCI/10/100Mbps Auto SensingFast     1       Ethernet NIC, CD ROM Drive 24x EIDE, FDD     1       Mouse Port, 15"SVGA Digital Color Monitor with integrated SVFA Controller & 1 MB RAM, 4/8 GB     1       DAT drive.     1                                                                                                    |
| Wep Printer LQ540, Dx-2     2       Scanner Canon Lide 120     1       Switch Port 28     2       HP E-60 Intel Pentium-III 500 MHz, Intel 440BX     2       chipset with 100 MHz bus, 512KB ECCL2 Cache,     64MB 100 MHz ECC SDRAM DIMM, 9.1GB Ultra       Wide SCSI HDD, integrated Ultra SCI Controller,     Integrated PCI/10/100Mbps Auto SensingFast       Ethernet NIC, CD ROM Drive 24x EIDE, FDD     1                                                                                                    |
| Wep Printer LQ540, Dx-2     2       Scanner Canon Lide 120     1       Switch Port 28     2       HP E-60 Intel Pentium-III 500 MHz, Intel 440BX                                                                                                    |
| Wep Printer LQ540, Dx-2 2                                                                                                    |
|                                                                                                    |

|    |                           | Printer-TVSE 345/355/455 DMP                                                                                                    | 2   |
|----|---------------------------|----------------------------------------------------------------------------------------------------|-----|
|    |                           | Printer Canon LBP 6018B Laserjet                                                                                                    | 2   |
|    |                           | Printer-Samsung LaserJet ML-1640/1866/2161                                                                                                    | 7   |
|    |                           | Scanner Canon Lide 120                                                                                                    | 1   |
|    |                           | HUB-PORT 24 Port HUB Ethernet                                                                                                    | 1   |
|    |                           | Server IBM X3650 Intel based server with single<br>processor,16 GB RAM,300 GB HDD(Four<br>nos.),Rack mountable                                                                                                    | 1   |
|    |                           | Server HCL Infinite Global Line Server Intel<br>Pentium III 500 MHz Dual Processor Chipset<br>with 100 Mhz FSB with 64MB SDRAM, PC100<br>with ECC, 48X IDE CDROM Drive internal, 4/8<br>GB DAT Drive, HCL 14* Digital Colour VGA<br>Monitor | 1   |
|    | No. 19825                 | PC-HCL core 2 DUO 2GB RAM ,320 GB HDD                                                                                                    | 22  |
|    |                           | PC HCL P-IV 3.00 GHZ                                                                                                    | 2   |
|    | 2010/02/02                | PC HP Core i-3 with 3.3GHZ / HDD 500GB                                                                                                    | 10  |
|    |                           | PC-HP-P4-80G8 SATA,512 MB RAM,3.0 GHz                                                                                                    | 1   |
| 18 | PAO (ORs), SLI,           | Printer-TVSE 345/355/445/455 DMP                                                                                                    | 2   |
|    | FATEHGARH                 | Printer-Samsung ML 1640 LaserJet                                                                                                    | 1   |
|    |                           | Printer Samsung ML 2161                                                                                                    | 3   |
|    |                           | Scanner Canon Lide 120                                                                                                    | 1   |
|    |                           | Printer Samsung 1866                                                                                                    | 5   |
|    | K                         | HUB-PORT 24Port HUB Ethernet Mini Hub                                                                                                    | 1   |
| 19 | AO GE (MES),<br>Fatehgarh | PC-HCL P-IV 3.00 GHz                                                                                                    | 1   |
| 20 | ALAO,                     | PC - Wipro P-IV 3.00 GHz                                                                                                    | 1   |
| 20 | FATEHGARH                 | Printer-DMP                                                                                                    | 1   |
|    |                           | PC-HCL Core 2 Duo                                                                                                    | 6   |
|    |                           | PC HP Core I-3 with 3.3GHZ / HDD 500GB                                                                                                    | 4   |
|    | Area Accounts             | Printer- DMP TVSE-HD 945                                                                                                    | 2   |
| 21 | Office (CC),              | Printer-TVSE MSP355/ 455 DMP                                                                                                    | 2   |
|    | Allahabad                 | Printer-Samsung LaserJet 2161                                                                                                    | 2   |
|    |                           | Scanner Canon Lide 120                                                                                                    | 1   |
| _  |                           | 24Port HUB Ethernet                                                                                                    | 1   |
| 22 | LAO(S) OD Fort,           | PC-Wipro P-IV 3.00 GHz                                                                                                    | 2   |
| 62 | Allahabad                 | Printer-DMP                                                                                                    | 2   |
|    | 140/01 000                | PC- HCL P-IV 3.00 GHz                                                                                                    | 1   |
| 23 | LAD(S) COD,               | PC-Wipro P-IV 3.00 GHz                                                                                                    | 1   |
|    | Andriabau                 | Printer-DMP                                                                                                    | 3   |
| 24 |                           | PC P-IV 3.00 GHz                                                                                                    | 1   |
|    | LAU (A), Allanabad        |                                                                                                    | 121 |

11

Acma Digitek Solutions (P) Ltd. ISO 900 ft 2003 Company Digitet House, 54-8 Prog Narayon Road Lücknow-226 001 Ph.: 0522-4091444 Fax: 4091450

1.1 गारकेशे RMADAS PODA (CC), Lu 1

| 26                     | AO GE (E),<br>Allahabad                                                                                                    | Printer-DMP<br>PC- HCL Core 2 Duo<br>Printer Samsung ML 1866     | 1 1 2 1                          |               |
|------------------------|----------------------------------------------------------------------------------------------------|------------------------------------------------------------------|----------------------------------|---------------|
| 27                     | Allahabad                                                                                                    | PC-HCL/Wipro P-IV 3.00 GHz<br>HP LASER JET M 1120                | 2                                |               |
| 28                     | Aliahabad                                                                                                    | PC- HCL P-IV 3.00 GHz<br>Printer-DMP                             | 1                                | -             |
| 29                     | AO GE (A/F),<br>Allahabad                                                                                                    | PC- HCL/Wipro P-IV 3.00 GHz<br>Printer Samsung 1866              | 2                                |               |
| 30                     | AO GE (I),<br>Manauri, Allababad                                                                                                    | PC- WIPPO P-IV / HCL Core 2 Duo                                  | 2                                |               |
|                        | in the second second seco | Printer-DMP TVS 345XL                                            | 1                                |               |
|                        |                                                                                                    | PC - HCL Core 2 Duo                                              | 5                                |               |
| 31                     | A.A.O. (CC),                                                                                                    | PC - HP I-3 with 500GB HDD<br>Printer TVS/LQ540 DMP              | 7                                |               |
| 51                     | KanpurCantt.                                                                                                    | Printer-Samsung ML1640/ML2161 LaserJet<br>Printer Ricoh SP - 200 | 2                                | -             |
|                        |                                                                                                    | Scanner Canon Lide 120<br>Switch 16 Port                         | 1                                | -             |
| 22                     | AAO BSO.                                                                                                    | HUB-PORT 24Port HUB Ethernet<br>PC- HCL/wipro P-IV 3.00 GHz      | 1 2                              |               |
| 32                     | Chakeri, Kanpur                                                                                                    | Printer Samsung ML 1866/2161<br>Printer-DMP                      | 2                                | 1             |
| 33                     | AAO BSO GE<br>(MES), Kanpur                                                                                                    | PC- HCL / Wipro<br>Printer-DMP TVS/Wipro                         | 4                                | -             |
|                        | t                                                                                                    | Printer Samsung ML1866                                           | 1                                |               |
| 34                     | AO GE(MES)                                                                                                    | PC - HCL Core 2 Duo                                              | 1                                |               |
| 35                     | AO GE (B/R),                                                                                                    | PC- Wipro P-IV 3.00 GHz<br>PC HCL Core 2 Duo                     | 2<br>1<br>2                      |               |
|                        | Chakeri, Kanpur                                                                                                    | Printer Wep HQ DMP<br>Printer Samsung ML 1866<br>Rack 6U         | 1 1 1                            |               |
| 36                     | AO GE (E/M),<br>Chakeri Kanpur                                                                                                    | PC Wipro P-IV 3.00 GHz<br>PC - HCL Core 2 Duo                    | 1<br>2                           |               |
| 17                     | LAO (S), COD,                                                                                                    | Printer Samsung ML 1866<br>PC- Wipro P-IV 3.00 GHz               | 1                                | Qui           |
| 200                    | Kanpur<br>Mullons (P) Eldre                                                                                                    | PC - HP I-3 with 500GB HDD                                       | महित                             | SHARMA DAS    |
| , 54-8<br>know<br>0522 | Prag Narayan Road<br>-226 001<br>-4091444<br>-91450                                                                                                    | 12                                                               | साम्बन<br>सा लेख प्रवर्भ<br>PCD/ | (CC), Lucknow |

Digitals

12

|    |                         | Printer Samsung ML 2161           | 1 |
|----|-------------------------|-----------------------------------|---|
|    |                         | Scanner Canon Lide 120            | 1 |
| -  |                         | Printer-DMP                       | 1 |
| -  | LAO (IGS)               | PC - Wipro P-IV 3.00 GHz          | 1 |
| 38 | Meerpur, Kanpur         | PC - HP I-3 with 500GB HDD        | 1 |
| -  |                         | Printer Ricoh SP - 200            | 1 |
|    |                         | PC- HCL P-IV/ Core 2 Duo 3.00 GHz | 2 |
| 39 | AAO BSO,                | PC - HP I-3 with 500GB HDD        | 1 |
| 22 | Babina                  | Printer ML 1866 Samsung           | 1 |
| -  |                         | Printer-DMP TVSE MSP 455 XL       | 2 |
|    | AO GE (MES)             | PC- HCL P-IV 3.00 GHz             | 2 |
| 40 | Babina                  | Printer-ML 1866-Samsung           | 1 |
| 41 | LAO (A)<br>BabinaCantt. | PC- Wipro P-IV 3.00 GHz           | 1 |
| -  | IAO Addi                | PC- Wipro P-IV 3.00 GHz           | 1 |
| 42 | BabinaCantt             | PC - HP I-3 with 500GB HDD        | 1 |
|    | or of the contract      | Printer-DMP                       | 1 |
|    | AO GE                   | PC- HCL P-IV/Core 2 Duo           | 2 |
| 43 | Gorakhpur               | Scanner Epson V - 37              | 1 |
| _  | a second and            | Printer-DMP                       | 1 |
|    |                         | PC- Wipro P-IV 3.00 GHz           | 1 |
| 44 | AAO BSO Jhansi          | PC - HCL Core 2 Duo               | 2 |
|    | to to oboy sharist      | Printer-DMP TVSE MSP 455 XL       | 2 |
|    |                         | Printer Samsung ML 1866           | 1 |
|    | CONTRACTOR OF THE OWNER | PC- Wipro P-IV 3.00 GHz           | 1 |
| 45 | LAO(A), Jhansi          | Printer HP M202dw                 | 1 |
| -  |                         | Printer Wep - DMP                 | 1 |
|    | AO GE (MES)             | PC- Wipro Dual Core 3.00 GHz      | 1 |
| 46 | Jhansi                  | PC- HCL Core 2 Duo                | 2 |
| -  | 1410030353              | Printer HP Laserjet 1008          | 1 |
| 17 | AAO GE, BKT,            | Printer Samsung ML 1676           | 1 |
| -  | LUCKNOW                 | Printer Ricoh SP - 200            | 1 |

0 Actine DigHen Schullons (P) Ltd. 150 9001, 2008 Company Digitek House, 54-8 Preg Narayan Road Lucknow-226 001 Ph.: 0522-4091444 Fex: 4091450 A rest in the second second to A second the second second

मोहित शर्मा नारलेखे MOHIT SHARMA IDAS TH / NODA -PCDA (CC), Lucinow

13

### Annexure-B

मोहित शमा MOHIT SHAR

17

ADAS

IN PRPIE / ACDA

PERSONAL PROPERTY AND

PCDA (CC), Lucks

14

SN Name of Proposed Proposed Time in Remarks Station Nos of working days for deployment of engineers engineers 2 engineers for PCDA (CC) & RTC 01 Lucknow 03 Full day and one engineer for PAO (ORs) AMC & 11GRRC, Lucknow PAO (OR) RRC will 02 Fatehgarh 01 Full day be Nodal & Controlling Office Eng, will attend 03 Faizabad Gorakhpur also as 01 Full Day and when required basis. AAO, Kanpur will be 04 Kanpur 01 Full day Nodal & Controlling Office AAO, Allahabad will 05 Allahabad 01 Full day be Nodal & Controlling Office (1)Eng. will attend Babina also as and when 06 Jhansi 01 required basis. Full Day AO GE Jhansi (2)will be Nodal Office. PAO (OR) 39GTC 07 Varanasi 01 Full Day will be Nodal & Controlling Office

No of resident engineers to be provided by AMC holder at various stations the details of which is as follows:

Acmi

Solutions (P) Ltd. ISO 9001, 2003 Company Digitek House, 54-B. Prag Narayan Rood Lucknow-226 001 Ph.: 0522-4091444 Fax: 4091450

| 1<br>2<br>3 |                                                             | PC-HP/HCL/WIPRO/ Core i-3<br>Dual Core/Core 2 due/Pentlum<br>-IV/E5400/2.7GHz/ 2.8<br>2.69GHz/1.8GHz HDD<br>160GB/320 GB/ 500GB, RAM<br>512MB/1MB/2GB/3GB/4GB<br>PC-HP Core I-3/3.3GHz/4GB/<br>HDD 500GB (From<br>01/08/2017)<br>Printer-HP Laser jet M202dw/<br>1022n/ HP Laser jet M202dw/<br>1022n/ HP Laser jet 1505n/<br>HP Laser jet 1010/ Printer-HP<br>Office jet 7000 (New)/ HP Ink<br>Jet Colour 5652 | 447<br>98<br>64 | 2250  | 236.25<br>236.25 | 90<br>90 | 2576.25                                                                                                    | 1151583.75          |
|-------------|-------------------------------------------------------------|----------------------------------------------------------------------------------------------------|-----------------|-------|------------------|----------|----------------------------------------------------------------------------------------------------|---------------------|
| 3           |                                                             | PC-HP Core I-3/3.3GHz/4GB/<br>HDD 500GB (From<br>01/08/2017)<br>Printer-HP Laser jet M202dw/<br>1022n/ HP Laser jet 1505n/<br>HP Laser jet 1010/ Printer-HP<br>Office jet 7000 (New)/ HP Ink<br>Jet Colour 5652                                                                                                    | 98<br>64        | 2250  | 236.25           | 90       | 2576.25                                                                                                    |                     |
| 3           |                                                             | Printer-HP Laser jet M202dw/<br>1022n/ HP Laser jet 1505n/<br>HP Laser jet 1010/ Printer-HP<br>Office jet 7000 (New)/ HP Ink<br>Jet Colour 5652                                                                                                    | 64              |       |                  |          | In the second second second second second second second second second second second second second second second | 252472.50           |
| 1           |                                                             |                                                                                                    |                 | 1300  | 136.50           | 52       | 1488.50                                                                                                    | 95264.00            |
|             |                                                             | Samsung Laser jet ML1210/<br>Samsung Laser jet<br>ML1640/1866/2161                                                                                                    | 88              | 1300  | 136.50           | 52       | 1488.50                                                                                                    | 130988.00           |
| 1           | Offices<br>Located at                                       | Epson Laser Printer M110 /<br>M100                                                                                                    | 6               | 1500  | 157.50           | 60       | 1717.50                                                                                                    | 10305.00            |
| 8           | Lucknow,<br>Faizabad,<br>Varanasi,<br>Aliahabad,<br>Kanpur, | DMP Printer-<br>WiproHQ1070/5235 /<br>540/Epson2090-DX<br>35/345/355 /455/ TVS MSP-<br>335/345/355 DMP                                                                                                    | 71              | 1500  | 157.50           | 60       | 1717.50                                                                                                    | 121942.50           |
|             | Fatehgargh,<br>Jhansi &                                     | RECO SP 200                                                                                                    | 26              | 1500  | 157.50           |          | A MARINE MARY                                                                                                   |                     |
| В           | Babina under                                                | Cannon Printer                                                                                                    | 7               | 1500  | 157.50           | 60       | 1717.50                                                                                                    | 44655.00            |
| ji          | urisdiction of                                              | HP Scanjet                                                                                                    | 1               | 3800  | 197.50           | 60       | 1717.50                                                                                                    | 12022.50            |
|             | Lucknow                                                     | Cannon scanner                                                                                                    | 5               | 1600  | 169.00           | 12       | 2061.00                                                                                                    | 2061.00             |
|             |                                                             | Cannon scanner Lide 120                                                                                                    | 9               | 1600  | 168.00           | 64       | 1832.00                                                                                                    | 9160.00             |
|             |                                                             | Epson scanner V37                                                                                                    | 11              | 1600  | 168.00           | 64       | 1832.00                                                                                                    | 16488.00            |
|             |                                                             | Switch Port 16 Port HUB<br>Ethernet                                                                                                    | 5               | 750   | 78.75            | 30       | 858.75                                                                                                    | 20152.00<br>4293.75 |
|             |                                                             | Switch Port 24/28 Port HUB<br>Ethernet                                                                                                    | 29              | 1300  | 136.50           | 52       | 1488.50                                                                                                    | 43166.50            |
| 1           |                                                             | Switch Port 48 Port HUB<br>Ethernet                                                                                                    | 1               | 4000  | 420.00           | 160      | 4580.00                                                                                                    | 4580.00             |
| -           | 1                                                           | Server IBM                                                                                                    | 1               | 10000 | 1050.00          | 400      | 11450.0                                                                                                    | 11450.00            |
|             | 1                                                           | Server IBM Xeon                                                                                                    | 2               | 14000 | 1470.00          | 560      | 16030.0                                                                                                    | 32060.00            |
| 1           | -                                                           | Server HCL                                                                                                    | 1               | 11800 | 1239.00          | 472      | 13511.0                                                                                                    | 13511.00            |
| -           |                                                             | HP Server                                                                                                    | 1               | 7500  | 787.50           | 300      | 8587.50                                                                                                    | 8587.50             |
| -           |                                                             | Server Wipro                                                                                                    | 1               | 10000 | 1050.00          | 400      | 11450.0                                                                                                    | 11450.00            |
| 120         |                                                             | IBM Blade Server (4Blade)                                                                                                    | 6               | 24000 | 2520.00          | 960      | 27480.0                                                                                                    | 164880.00           |
| 142         |                                                             | IBM Blade Server Chasis                                                                                                    | 2               | 15000 | 1680.00          | 640      | 18320.0                                                                                                    | 16640.00            |

COST DETATIS

Adms-Bigitek Solutions (P) Ltd. 180 9001, 2008 Company Digitek House, 54-8, Prag Narayan Road Lucknow-226 001 Ph.: 0522-4091444 Fax: 4091450

गारसे से NOHIT SHARMA IOAS माहित M/ACDA 10 (mm) PCDA (CC), Luck

15

### Annexure-D Performance certificate for AMC of PCs/ printers/ servers and peripherals Name of the office: PCDA (CC) Lucknow

## Duration of AMC:(From 01/06/2017to 31/05/2018)

| SI,<br>No. | Particulars | Qty<br>under<br>AMC | No of hours<br>taken in<br>corrective<br>maintenance* | Total No. of<br>such<br>equipments | Total no of<br>downtime<br>hours | Other<br>details(if<br>any) | Remarks |
|------------|-------------|---------------------|-------------------------------------------------------|------------------------------------|----------------------------------|-----------------------------|---------|
| 1          |             |                     |                                                       |                                    |                                  |                             |         |
| 2          |             |                     | _                                                     |                                    | _                                | _                           |         |
| 3          |             |                     |                                                       |                                    |                                  |                             |         |
| 4          |             |                     |                                                       |                                    |                                  |                             |         |
| 5          |             |                     |                                                       |                                    |                                  |                             |         |
| 6          |             |                     |                                                       |                                    |                                  | _                           |         |
| 7          |             |                     |                                                       |                                    |                                  |                             |         |
| 8          |             |                     |                                                       |                                    |                                  |                             | _       |
| 9          |             |                     |                                                       |                                    |                                  |                             |         |
| 10         |             |                     |                                                       |                                    |                                  |                             | -       |
| 11         |             |                     |                                                       |                                    |                                  |                             | -       |
| 12         |             |                     |                                                       |                                    |                                  |                             | -       |
| 13         |             |                     |                                                       |                                    |                                  |                             | -       |
| 14         |             |                     |                                                       |                                    |                                  | _                           |         |
| 15         |             |                     |                                                       |                                    |                                  |                             |         |
|            |             |                     |                                                       |                                    |                                  |                             |         |
| .6         |             |                     | 1.1.1.1                                               |                                    |                                  |                             |         |

\*No. of downtime hours in r/o of any equipment is to be counted after 24 hours of registering its complaint

Certified that Quarterly preventive maintenance was done by M/s Acme Digitek Solutions (P) Ltd. as specified in Contract Agreement.

jolutions (P) Ltd. 9091: 2008 Company Digitet House, 54-B.Prag Narayan Road Lucknow-226 001 Date : Ph : 0522-4091444 Date : Fax: 4091450 Able (Series Const. Series Series Ser ANTINE THE OF

WINESS / JOS ACTOR

(Signature)

Name : Designation : Stamp

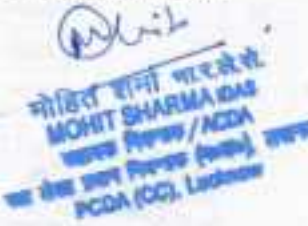

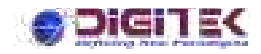

## **USER MANUAL**

## **USER MANUAL COMPALINTS MONITERING SYSTEM**

## VERSION:1.0

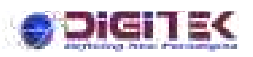

### **INDEX**

#### Introduction

Login

000

°°

000

000

, ,

ļ

.

000

0.0

000

, ,

, ,

°°° °°°

°°

000

°°

000

000

000

000

°°°°°°°°°°°°

000

00000

°,

#### A. Admin

- > Mapping
  - 1. User Type (Department to Department)
  - 2. Engineer Type (Engineer to Department)
- > Complaints
  - 1. New Hardware Entry
  - 2. View Hardware List
  - 3. New Complaints Entry
  - 4. Complaint List
  - 5. Complaint Status
  - 6. Close Complaint
  - 7. CSR Entry
  - 8. Reset Password

#### B. User

- > Complaints
  - 9. New Hardware Entry
  - 10. View Hardware List
  - 11. New Complaints Entry
  - 12. Complaint List
  - 13. Complaint Status
  - 14. Close Complaint
  - 15. CSR Entry
  - 16. Reset Password

## OIGITEK

Project: Principal Controller of Defense Accounts (PCDA)

**Object:** Manage complaints (Admin + Users)

URL: http:// 10.48.49.152/PCDA

Credentials (Username/Password): pcda/pcda

Application 'PCDA' using technology 'Asp.net 4.5 framework' and 'SQL Server' for backend process.

You are opening browser (Firefox, Chrome, IE etc.) navigate the URL in 'address bar', opens an applications.

Login:

0

0

000

°°

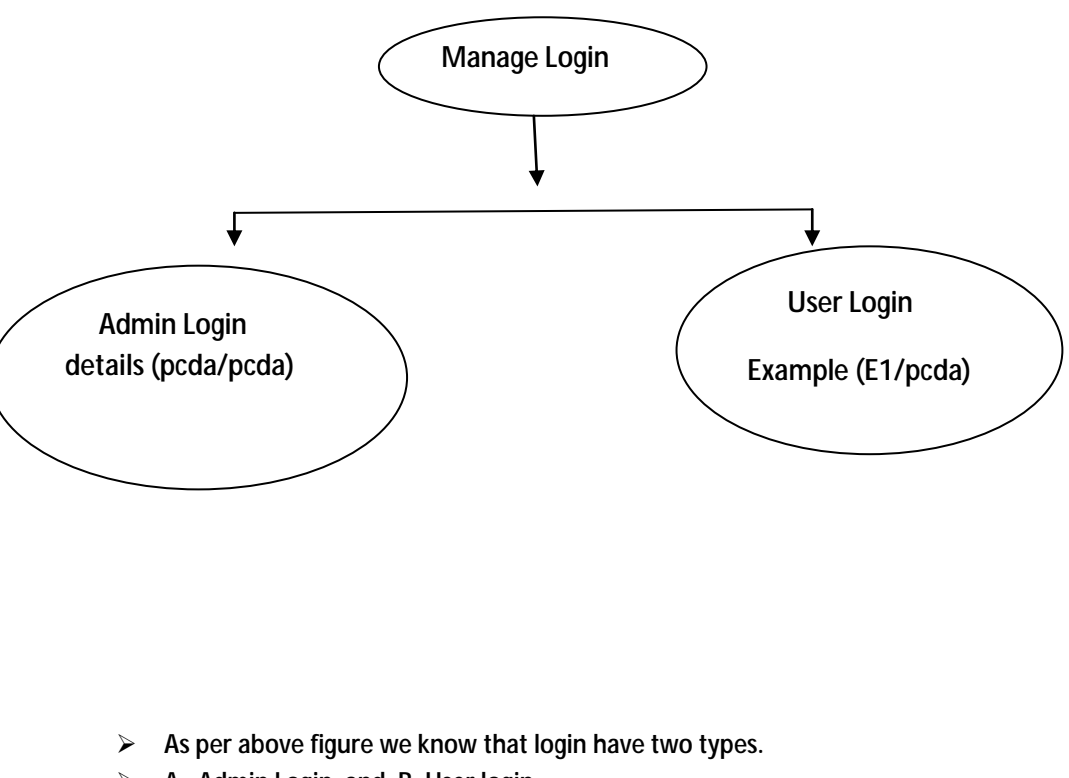

- A. Admin Login and B. User login
- Admin login manage all complaints and assignments as per user and engineer basis.
- > User Login manages department activities.

Note: Here manage an application on two bases:

- A. Admin B. Users
- We have defined first admin functionality, please see details in below:

## DIGITES

°°

0

0

0.0

~

, ,

, ,

000

°°

00

0

000

0.0

000

000000

0.0

~ ~

### Admin Login:

I have entered credentials 'pcda/pcda', clicks 'Sign In' button and opens admin dashboard to manage mapping and complaints.

°.

#### Mapping functionality:

Admin have two types authority to manage mapping like 'Department to department (D - to - D') 'and 'engineer to department (E - to - D')'.

- A. User
- B. Engineer
  - A. User Type :

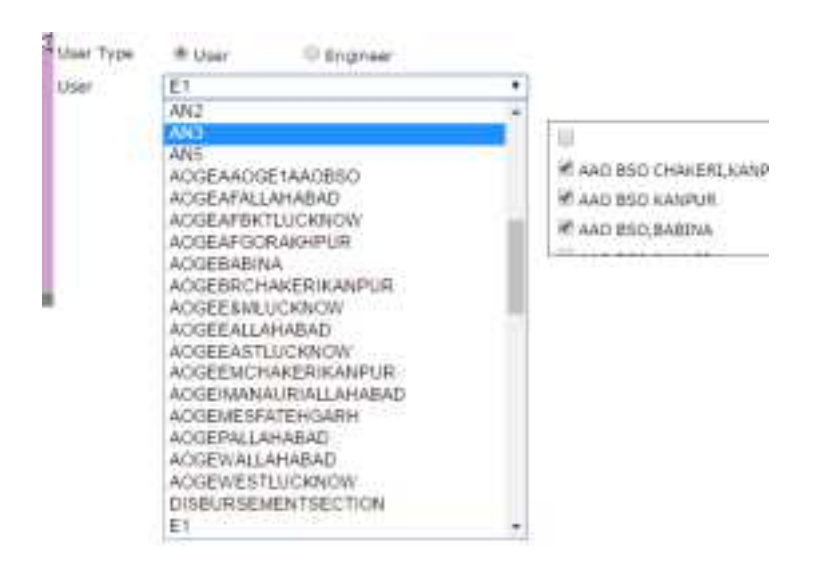

Here define how to mapping 'D – to – D'. Please see below:

- > Choose 'User type' in radio button : User
- Select 'Users' in drop down list.
- > Mark check list in other department (having single or more than one)
- > Click 'submit 'button.
- > Getting message 'Records Inserted'.

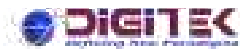

00

0

00

.

0.0

~

ļ

.

#### **B.** Engineer Type :

| User Type | O User M Engineer                                                                                                    |                                                                                |
|-----------|----------------------------------------------------------------------------------------------------|--------------------------------------------------------------------------------|
| Shiw?     | Balant                                                                                                    |                                                                                |
|           | Adventi Pratap Singh<br>Adventi Pratap Singh<br>Adventi Partapan<br>Dharmendra Narayan Pakdey<br>Henanistra Singh Chautan<br>Shiva Shingh Chaut<br>Vikas Mangh Chaut | II<br>III AAD BSD DHWEEN, KANDUK<br>III AAD BSD AANINUK<br>III AAD BSD, BABENA |

Here define how to mapping (E - to - D'). Please see below:

- > Choose 'User type' in radio button : Engineer
- Select 'Users' in drop down list.
- > Mark check list in other department (having single or more than one)
- Click 'submit 'button.
- Getting message 'Records Inserted'.

#### **Complaints functionality:**

Admin have no. of complaints, please see below and describe in details:

- A. New Hardware Entry
- B. View Hardware List
- C. New Complaints Entry
- D. Complaint List
- E. Complaint Status
- F. Close Complaint
- G. CSR Entry
- H. Reset Password

Here, entry detail for new hardware, please see below:

- > Fill manually in field 'Make'.
- > Fill manually in fields 'Part No'.
- > Fill manually in fields 'Serial No'
- > Fill manually in fields 'Quantity'.
- > Fill manually in fields 'Item Description'.
- > Fill manually in fields 'Remark.'
- When clicks 'Submit button' then gets a confirmation message 'Entry successfully completed'.
- > If you clicks 'Cancel button' then without save information move to home page.
- View Hardware List :

Here, clicks on button 'Show' and gets listing in tabular form, having entered time in hardware like :

| Id   | Make   | Part NO. | Serial No | Quantity | Entry Date | Remark  | Item Dec |
|------|--------|----------|-----------|----------|------------|---------|----------|
| 1183 | škhiu  | 8279     | 123xyz    | 2        | 09/06/2017 | working | printer  |
| 1184 | jichiu | 8279     | 123xyz    | 2        | 09/06/2017 | working | printer  |
| 1185 | jkhia  | 8279     | 123xyz    | 2        | 09/06/2017 | working | printer  |
| 1186 | rgdg   | 544      | 45546     | 5        | 09/06/2017 | grt     | 45       |
| 1187 | rgdg   | 544      | 45546     | 5        | 09/06/2017 | grt     | 45       |
| 1188 | jd     | fg       | 435       | 4        | 09/06/2017 | tgtr    | at       |
| 1189 | jd     | fa       | 435       | 4        | 09/06/2017 | tgtr    | gt       |
| 1190 | jd     | fg       | 435       | 4        | 09/06/2017 | tgtr    | gt       |
| 1191 | sjhd   | 435      | 5435      | 4        | 09/06/2017 | erter   | tret.    |
| 1102 | ef     | ewe      | 34324     | 4        | 06/09/2017 | rwerw   | errw     |

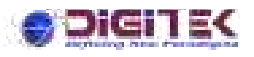

#### > New Complaint Entry :

| ingualization:        | A4      | •                     |
|-----------------------|---------|-----------------------|
| Nece:                 | Lahemmu | •                     |
| Considered Distance : |         |                       |
| lexignation:          |         |                       |
| Constant No.          |         |                       |
| Problem:              |         |                       |
| fruktoro Type         | -Seart- | •1                    |
|                       | TAR TW  | Arranty S Priority Ca |
| Rachiner Serial No.   | L       | Westly                |
| tenint/               |         |                       |
|                       |         |                       |
|                       |         |                       |

Here, entry detail for new complaint, please see below:

- > Select 'Organization' in drop down field.
- Select 'Place' in drop down field.
- > Fill manually in field 'Complaint Person'.
- > Fill manually in field 'Designation'.
- Fill manually in field 'Contact No'.
- > Fill manually in field 'Problem'.
- Select 'Problem Type' in drop down field.
- > Fill manually in field 'Machine serial no'.
- > Click button 'Verify' see listing like :

| Machine Serial | No:  |              | 12347     | t        | Verily               |         |           |
|----------------|------|--------------|-----------|----------|----------------------|---------|-----------|
|                | ID   | Make Part No | Serial No | Quantity | Entry Date           | Remark  | Item Desc |
|                | 1183 | jkhiu 8279   | 123xyz    | 2        | 6/9/2017 10:11:41 AM | working | printer   |
|                | 1184 | jkhiu 8279   | 123xyz    | 2        | 6/9/2017 10:11:41 AM | working | printer   |
|                | 1185 | jkhin 8279   | 123xyz    | 2        | 6/9/2017 10:11:41 AM | working | printer   |

- Fill manually in field 'Remark'.
- When clicks 'Submit button' then gets a confirmation message 'Complaint number 17/12 Generated successfully'.
- > If you clicks 'Cancel button' then without save information move to home page.

### DIGITE<

#### > Complaint List :

| itatus<br>lustomen | All                  | From Date:     Eng Name:  | E1-       | M/C 1    | ir Not | 41. *         | HP Non-HP               |         |           |
|--------------------|----------------------|---------------------------|-----------|----------|--------|---------------|-------------------------|---------|-----------|
|                    |                      |                           | Searc     | h Cancel | )      |               | 100000-10               | 1000000 |           |
| Auman              | CNn./Date            | Complaint By              | Problem   | H/C No.  | Status | Bernack       | Castomer                | City    | Type      |
| - ASSER            | 25-06-2017           | Ved<br>( 676675 )         | haithware | 121692   | lieu   | timic problem | 6-3                     | Lucknow | Warrierty |
| -Jun               | 1044<br>CSR-2017     | Ved<br>(3495475)          | Nactions  | 123495   | Siew.  | PPINELS.      | 61                      | Licknow | Watary    |
| - VA               | 1/12<br>18. 36. 2017 | priverial<br>solutionates | operaty   | 1234gz   | Test . | many time     | AND BOD CHARERS NAMPLIN | Lucinow | Warranty. |

Here, a facility to search complaints as per your choice like:

| Status    | AI | <br>From Date: |     | M/C Sr No: |     | <br>HP Non-HP | 0 |  |
|-----------|----|----------------|-----|------------|-----|---------------|---|--|
| Customer: | AL | <br>Emp Name:  | EF- | City:      | All | Type: All     |   |  |

- > Select status, customers, date (From to) etc having in searching keywords and click 'Search button'.
- > Displayed values in tabular form as per select in fields.
- > If you click 'Cancel button' then without searching move to home page.
- > Clicks any link 'Assign' keep in record Colum 'Current Assign' and opens assign records like :

| ·        |                                                                         |
|----------|-------------------------------------------------------------------------|
| 1997 ( ) | 11111                                                                   |
|          | 2.7723<br>M-2.<br>venth<br>Ubiosciences<br>IndextDate<br>FullectPacific |
|          |                                                                         |

- > Select employee in field drop down 'Assign to Employee'.
- > If I click in check box 'Send SMS' then get received notification assignee via SMS.
- When click button 'assign' then get a confirmation message, 'Complaint No 17/11 Assign Successfully to Adrash pratap Singh'.
- > If click 'Cancel button' without assignment move to home page.
- E. Complaint Status :

|  | Complaint ! | Not |           |
|--|-------------|-----|-----------|
|  |             |     | (Permana) |
|  |             |     | winew.    |
|  |             |     |           |

- > Fill manually complaint no in field 'Complaint No'.
- > Clicks 'View button' and opens like :

#### igi 1 ek **Complaint Detail** 20-04-2017 17/11 Complaint Date: **Contact Person** vinit 123vyz Case No: Designation: developer Problem hjadfahhj **Hachine Serial No** Current Status: **New** Remarki hithuhtuk Sale/Warranty Sale/1103 Sale/Warranty Sale/1184 Organization E-1. Logged By: E‡ Sale/Warranty Sole/1185 **Currently Assigned** NA Phone 1465475 (da Cam ster Log Note Enter CSR

- > If you click button 'Cancel' without saving complaint moved to home page.
- > If you click 'Enter log Note' then open like note popup like :

| Remark |                |  |
|--------|----------------|--|
|        |                |  |
|        | (Second Second |  |

> Fill remark and click save button then record save in tabular form like :

| Currently Assigned: |          | signed: NA Phone: |        |             | Sale/Warranty Sale/1185 |        |          |
|---------------------|----------|-------------------|--------|-------------|-------------------------|--------|----------|
|                     |          |                   |        | 3465475     | Edit                    | -      |          |
| Sr No.              | Employee | Date              | Proble | em Observed | Action                  | Status | CSR_No   |
| E E                 | 1        | 28-06-2017        |        |             | Yes, we will working    | None   | Log Note |

If you click 'Enter CSR' button then opens like :

|                    | E1 *             |
|--------------------|------------------|
| Complaint No:      | Select .         |
| CSR No:            |                  |
| Attend Date:       | 06 ; 36 :00 PM 😫 |
| End Date:          |                  |
| nahla nharada      |                  |
| Problem Observed:  |                  |
| Action Taken:      |                  |
|                    |                  |
| Reason If Pending: |                  |
|                    | A                |
| Status             | Sublatet         |

- > Filled all details and click 'Save button' and gets confirmation message.
- > If click 'Refresh button' then clear all records in filled.
- > If click 'Cancel button' without saving moved to home page.

#### F. Close Complaint:

<u>"</u>

0

00

0.0

°°

°° °° °°

°°° °°°

°° °° °°

0

.

00

~

000000

0.0

| Case No: | 17/10 | ٠ |
|----------|-------|---|
| S        | how   |   |

- > Select Case no in drop down and click show button.
- Show all records to closed complaint.

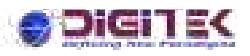

#### G. CSR (Complaint Service Report) Entry :

| Engineer           | E1 *                          |
|--------------------|-------------------------------|
| Complaint No:      | Select +                      |
| CSR No:            |                               |
| Attend Date:       | 06:36:00 PM                   |
| End Date:          |                               |
| Problem Observed:  |                               |
| Action Taken:      |                               |
| Reason If Pending: |                               |
| Status:            | Select ·                      |
|                    | po contrata La calorementente |

- Select engineer in drop down list.
- Select Complaint no in drop down list.
- > Fill manually in field 'CSR No'.
- > Choose 'Attend Date' with the help of calendar.
- > Choose 'End date'.
- > Fill manually in field 'Problem Observed'.
- Fill manually in field 'Action Taken'.
- > Fill manually in field 'Reason IF Pending'.
- Select Status in field drop down.
- Select Complaint Category in drop down list.
- > Filled all details and click 'Save button' and gets confirmation message.
- > If click 'Refresh button' then clear all records in filled.
- > If click 'Cancel button' without saving moved to home page.

#### H. Reset Password:

| Reset Your Password          |  |
|------------------------------|--|
| Old Password<br>New Password |  |
| Confirm New Pasaword         |  |

- Fill manually in field 'Old Password'.
- Fill manually in field 'New Password'.
- > Fill manually in field same as above field 'new Password' in current field 'Confirm New Password'.

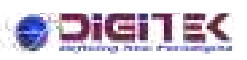

### <u>User Login:</u>

I have entered credentials 'E1/pcda', clicks 'Sign In' button and opens admin dashboard to manage complaints.

#### **Complaints functionality:**

Admin have no. of complaints, please see below and describe in details:

- I. New Hardware Entry
- J. View Hardware List
- K. New Complaints Entry
- L. Complaint List
- M. Complaint Status
- N. Close Complaint
- O. CSR Entry
- P. Reset Password
  - > New Hardware Entry:

| Make I             |  |
|--------------------|--|
| PartNoc            |  |
| Serial No:         |  |
| Quantity (         |  |
| iteri Description: |  |
| Romark :           |  |

Here, entry detail for new hardware, please see below:

- Fill manually in field 'Make'.
- > Fill manually in fields 'Part No'.
- > Fill manually in fields 'Serial No'
- > Fill manually in fields 'Quantity'.
- > Fill manually in fields 'Item Description'.
- > Fill manually in fields 'Remark.'
- When clicks 'Submit button' then gets a confirmation message 'Entry successfully completed'.
- > If you clicks 'Cancel button' then without save information move to home page.
- View Hardware List :

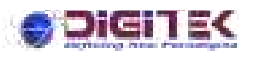

~

, ,

ļ

00

000

00000

00

°° °° °° °° °° °°

000

000

00

000

000

000

00000

0.00

View Hardware List

Here, clicks on button 'Show' and gets listing in tabular form, having entered time in hardware like :

| Id   | Make  | Part NO. | Serial No | Quantity | Entry Date | Remark  | Item Dec |
|------|-------|----------|-----------|----------|------------|---------|----------|
| 1183 | Şkhiu | 8279     | 123xyz    | 2        | 09/06/2017 | working | printer  |
| 1184 | jkhiu | 8279     | 123xyz    | 2        | 09/06/2017 | working | printer  |
| 1185 | jkhia | 8279     | 123xyz    | 2        | 09/06/2017 | working | printer  |
| 1186 | rgdg  | 544      | 45546     | 5        | 09/06/2017 | grt     | 45       |
| 1187 | rgdg  | 544      | 45546     | 5        | 09/06/2017 | grt     | 45       |
| 1188 | jd    | fg       | 435       | 4        | 09/06/2017 | tgtr    | at       |
| 1189 | jd    | fa       | 435       | 4        | 09/06/2017 | tgtr.   | gt.      |
| 1190 | jd    | fg       | 435       | 4        | 09/06/2017 | tgtr    | gt       |
| 1191 | sjhd  | 435      | 5435      | 4        | 09/06/2017 | erter   | tret.    |
| 1192 | ef    | ewe      | 34324     | 4        | 06/09/2017 | rwerw   | errw     |

#### > New Complaint Entry :

| Linknew  | -                      |
|----------|------------------------|
|          |                        |
|          |                        |
|          |                        |
|          |                        |
|          |                        |
| -Seart-  | •1                     |
| TARC # W | eventy © Priority Call |
|          | Wently                 |
|          |                        |
|          |                        |
|          |                        |
|          |                        |
|          | (-Genet-               |

Here, entry detail for new complaint, please see below:

- > Select 'Organization' in drop down field.
- Select 'Place' in drop down field.
- > Fill manually in field 'Complaint Person'.
- > Fill manually in field 'Designation'.
- > Fill manually in field 'Contact No'.
- > Fill manually in field 'Problem'.
- Select 'Problem Type' in drop down field.
- > Fill manually in field 'Machine serial no'.
- Click button 'Verify' see listing like :

| Machine Ser | rial No: |              | 123kyz    | ź        | Verify            |            |       |
|-------------|----------|--------------|-----------|----------|-------------------|------------|-------|
|             | ID       | Make Part No | Serial No | Quantity | Entry Date        | Remark     | Ites  |
|             | 1183     | jkhiu 8279   | 123xyz    | 2        | 6/9/2017 10:11:41 | AM working | prin  |
|             | 1184     | jkhiu 8279   | 123xyz    | 2        | 6/9/2017 10:11:41 | AM working | prin  |
|             | 1185     | ikhin 8279   | 123xyz    | 2        | 6/9/2017 10:11:41 | AM working | print |

- Fill manually in field 'Remark'.
- When clicks 'Submit button' then gets a confirmation message 'Complaint number 17/12 Generated successfully'.
- > If you clicks 'Cancel button' then without save information move to home page.
- > Complaint List :

| tatus<br>ustomen | All<br>Ab    | From Date:     Emp Name:       | E1-       | M/C 1<br>Cityi | Se Not | 41 · ·        | HP III Non-HP III<br>Type: [A] *] |         |          |
|------------------|--------------|--------------------------------|-----------|----------------|--------|---------------|-----------------------------------|---------|----------|
| Current          | China Manten | Constant for                   | Searc     | h Cancel       | Gatat  | Baunak        | Customer                          | 000     | Them     |
| Awage            | With Start   | Ved (ATRACTA )                 | Pattware  | 12162          | lies   | Emois problem | 6.1                               | Luckice | Warriert |
| Jun              | Tell sour    | V#d<br>1.34854751              | hauttably | 123495         | Sies . | PPLBA         | EI                                | Licknow | Viercem  |
| Figh .           | NIZ          | priverial<br>contration of the | operaty   | 1234gz         | ties:  | many time     | AND BOD CHAKERS KANPLER           | Lucinow | Warrant  |

Here, a facility to search complaints as per your choice like:

| Status   | All | From Date:    |     | M/C Sr No: |     | _ | HP    | Non-HP [ | 1 |
|----------|-----|---------------|-----|------------|-----|---|-------|----------|---|
| ustomer: | AL  | <br>Emp Name: | ET- | City:      | All | • | Type: | AL       |   |

- Select status, customers, date (From to) etc having in searching keywords and click 'Search button'.
- > Displayed values in tabular form as per select in fields.
- > If you click 'Cancel button' then without searching move to home page.
- > Clicks any link 'Assign' keep in record Colum 'Current Assign' and opens assign records like :

| Assign To Employee:          | -0.0          |                                                                                                    |
|------------------------------|---------------|----------------------------------------------------------------------------------------------------|
| Garanat Superi Lait          |               |                                                                                                    |
| Compation No.                |               | 1.7/15                                                                                                    |
| Canit farmente Belgenente    |               | #i - 3.                                                                                                    |
| Consumption Presentation :   |               | wrone the                                                                                                    |
| Contradigate an billion et a |               | <ul> <li>Whet scatter agrees</li> </ul>                                                                                                    |
| STREAMENTS!                  |               | 344554718                                                                                                    |
| Problem:                     |               | Franchipotra.                                                                                                    |
| - ADDRESS                    | art Constants | ALC: NEW YORK OF THE PARTY OF THE PARTY OF T |

- > Select employee in field drop down 'Assign to Employee'.
- > If I click in check box 'Send SMS' then get received notification assignee via SMS.
- When click button 'assign' then get a confirmation message, 'Complaint No 17/11 Assign Successfully to Adrash pratap Singh'.
- > If click 'Cancel button' without assignment move to home page.
- L Complaint Status :

| Complaint No: |   |
|---------------|---|
| Ma            | 3 |

Clicks 'View button' and opens like :

| Case No:<br>Designation: | 17/18<br>developer | Complaint Date:<br>Problem: | 28-06-2017<br>hjadfabhj | Contact Person:<br>Hachine Senial No:               | sing<br>120sys |
|--------------------------|--------------------|-----------------------------|-------------------------|-----------------------------------------------------|----------------|
| Current Status           | Avery.             | Remarki                     | hittouhtak              | Sale/Warranty Sale/1103                             |                |
| Organization             | :E-1.              | Logged By:                  | E‡                      | Sale/Warranty Sale/1184<br>Sale /Warranty Sale/1188 |                |
| Currently Assigned:      | 744                | Phone                       | 3465470                 | Edit                                                |                |

- If you click button 'Cancel' without saving complaint moved to home page. ۶
- $\triangleright$ If you click 'Enter log Note' then open like note popup like :

|        | e |
|--------|---|
| Remark |   |
| 1      |   |
| Save   |   |

Fill remark and click save button then record save in tabular form like :  $\triangleright$ 

| radiances           | and the second second se | 3 C C      | rolling of                                                                                                    |             | Sale/Warranty Sale/1185    |        |          |
|---------------------|----------------------------------------------------------------------------------------------------|------------|----------------------------------------------------------------------------------------------------|-------------|----------------------------|--------|----------|
| Currently Assigned: |                                                                                                    | N4         | Phone:                                                                                                    | 3465475     | Edit                       |        |          |
| Sr No.              | Employee                                                                                                    | Date       | Proble                                                                                                    | em Observed | Action                     | Status | CSR_No   |
| 1                   | El                                                                                                    | 28-06-2017 | and the second                                                                                                    |             | Yes, we will working       | None   | Log Note |
|                     |                                                                                                    |            | and the second second s |             | Concernment and concerns a |        |          |

If you click 'Enter CSR' button then opens like :

| Engineer            | E1 *            |
|---------------------|-----------------|
| Complaint No:       | Select +        |
| CSR No:             |                 |
| Attend Date:        | (06 : 36 :00 PM |
| End Date:           |                 |
| Problem Observed:   |                 |
| Action Taken:       |                 |
| Reason If Pending:  |                 |
| Status:             | Select •        |
| Complaint Category: | Software .      |

- Filled all details and click 'Save button' and gets confirmation message. ≻
- If click 'Refresh button' then clear all records in filled.  $\triangleright$
- If click 'Cancel button' without saving moved to home page.  $\geq$

#### J. **Close Complaint:**

0

| 51       |       |  |
|----------|-------|--|
| Case No: | 17/10 |  |

- Select Case no in drop down and click show button.
- > Show all records to closed complaint.

#### K. CSR (Complaint Service Report) Entry :

| Engineer           | E1 #             |
|--------------------|------------------|
| Complaint No:      | Select +         |
| CSR No:            |                  |
| Attend Date:       | 06 ; 36 :00 PM 😫 |
| End Date:          |                  |
| Problem Observed:  |                  |
| Action Taken:      |                  |
| Reason If Pending: |                  |
| Status:            | Select •         |
| Comulaint Category | Software .       |

- Select engineer in drop down list.
- > Select Complaint no in drop down list.
- Fill manually in field 'CSR No'.
- > Choose 'Attend Date' with the help of calendar.
- Choose 'End date'.
- > Fill manually in field 'Problem Observed'.
- > Fill manually in field 'Action Taken'.
- > Fill manually in field 'Reason IF Pending'.
- Select Status in field drop down.
- > Select Complaint Category in drop down list.
- > Filled all details and click 'Save button' and gets confirmation message.
- > If click 'Refresh button' then clear all records in filled.
- > If click 'Cancel button' without saving moved to home page.

#### L Reset Password:

| Reset Your Password | 1                                                 |        |  |
|---------------------|---------------------------------------------------|--------|--|
| 010                 | ld Possword<br>ew Pasaword<br>onfirm New Pasaword |        |  |
|                     | Save                                              | Concel |  |

- > Fill manually in field 'Old Password'.
- > Fill manually in field 'New Password'.
- > Fill manually in field same as above field 'new Password' in current field 'Confirm New Password'.

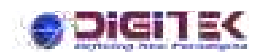

°°

oo oo oo oo oo oo oo oo oo oo

°°

0.0

000000

°° °° °° °° °° °° °° °° °° °°

°°

000

000

°°°

00000

°°° °°

°°°

0

00

00000

°,

~